## TUTORIAL REPOSITORY UNIVERSITAS MUHAMMADIYAH PALEMBANG

## (DEPOSITOR/MAHASISWA/DOSEN)

Repository UMPalembang merupakan penyimpanan naskah, dokumen karya ilmiah, skripsi, penelitian, tesis,gambar, video, audio, dan sebagainya, yang dibuat oleh UPT-IT UMPalembang dengan memanfaatkan E-Print untuk Perpustakaan UMPalembang agar dapat digunakan bersama bagi seluruh pengguna yang berkepentingan atau peduli dengan peningkatan pendidikan di Indonesia. Untuk dapat menggunakan Eprints, berikut ini adalah urutan langkah-langkahnya (uraian tentang langkah-langkah penggunaan Eprints tersebut hanya dapat dilakukan setelah Anda memiliki account/ akun di URL Eprints UMPalembang) dengan cara membuat account terlebih dahulu pada menu create account. Bagi Dosen UMPalembang akun telah dibuatkan gunakan NIDN untuk akses login baik username maupun paswordnya. Bagi Mahasiswa yang belum memiliki akun silahkan membuat akun ke Perpustakaan bagian admin Repository.

1. Membuka Situs Repository Universitas Muhammadiyah Palembang

| Repository Universitas             | Muhamr × +                                                                                                    |                                                                     |         |            |          | - 0     | _× |
|------------------------------------|----------------------------------------------------------------------------------------------------|---------------------------------------------------------------------|---------|------------|----------|---------|----|
| -) → @ @                           | (i) repository.um-palembang.ac.id                                                                                                    | 80%   ••• 🛡 🟠 🔍 Search                                              | III\ 🗊  | 0 💩 🄇      | • 🔤 (    | 9       |    |
| UMPALE<br>UNIVERSITAS N            | EMBANG<br>Muhammadiyah Palembang                                                                                                    |                                                                     |         |            |          |         |    |
| Home About                         | ut Browse                                                                                                    |                                                                     |         |            |          | Search  |    |
| Login                              | R                                                                                                    | epository Universitas Muhammadiyah Pal                              | lembang |            |          |         |    |
|                                    | Latest Additions View items added to the repository in the past                                                                                                   |                                                                     |         | 🔊 Atom 🔊 R | SS 1.0 🔊 | RSS 2.0 |    |
|                                    | Latest Additions                                                                                                    |                                                                     |         |            |          |         |    |
|                                    | Latest Additions View items added to the repository in the past week. Search Repository Search the repository using a full range of fields. Use Browse Repository | week.                                                               |         |            |          |         |    |
|                                    |                                                                                                    |                                                                     |         |            |          |         |    |
|                                    |                                                                                                    | Is. Use the search field at the top of the page for a quick search. |         |            |          |         |    |
|                                    |                                                                                                    |                                                                     |         |            |          |         |    |
|                                    | Browse the items in the repository by subject.                                                                                                    |                                                                     |         |            |          |         |    |
|                                    | About this Repository                                                                                                    |                                                                     |         |            |          |         |    |
|                                    | More information about this site.                                                                                                    |                                                                     |         |            |          |         |    |
|                                    |                                                                                                    |                                                                     |         |            |          |         |    |
|                                    | supports OAI 2.0 with a base URL of http://reposit                                                                                                    | ory.um-palembang.ac.id/cgi/oai2                                     |         |            |          |         |    |
|                                    |                                                                                                    |                                                                     |         |            |          |         |    |
|                                    |                                                                                                    |                                                                     |         |            |          |         |    |
| is nowered by EPrints 3 w          | which is developed by the School of Electronics and Computer Science at th                                                                                        | a University of Southamoton. More information and software credits  |         |            |          |         |    |
| is pointined by <u>contract</u> in |                                                                                                    |                                                                     |         |            |          | 0.47    |    |
|                                    |                                                                                                    |                                                                     |         |            | Pr all 🛉 | 0/12    | į  |

 Melakukan Login (jika dosen gunakan NIDN untuk username dan passwordnya) (Mahasiswa login dengan NIM)

| 🗋 Login -  |                |                       | ×           | +                                                                                                    |     |   |   |     |          |                           | - 9     | ×                |   |
|------------|----------------|-----------------------|-------------|----------------------------------------------------------------------------------------------------|-----|---|---|-----|----------|---------------------------|---------|------------------|---|
|            | C" 1           | ŵ                     | î 🔏         | repository.um-palembang.acid/cgi/users/login?target=http%3A%                                                                                  | 111 | Ţ | 0 | ABP | <b>e</b> | <mark>@</mark> <u>ह</u> ( | 9       |                  | Ξ |
| ()<br>U    | UMIVER         | PALEM                 | BAN         | G<br>Xh Palembang                                                                                                    |     |   |   |     |          |                           |         |                  | ^ |
| Home       | e              | About                 | Brov        |                                                                                                    |     |   |   |     |          |                           | Search  |                  |   |
| Login      |                |                       |             | Login                                                                                                    |     |   |   |     |          |                           |         |                  |   |
|            |                |                       |             | Please enter your username and password. If you have forgotten your password, you may reset it.                                               |     |   |   |     |          |                           |         |                  |   |
|            |                |                       |             | Username: syaifudin<br>Password: ••••••••••••••••••••••••••••••••••••                                                                         |     |   |   |     |          |                           |         |                  |   |
|            |                |                       |             | Note: you must have cookies enabled.                                                                                                    |     |   |   |     |          |                           |         |                  |   |
|            |                |                       |             |                                                                                                    |     |   |   |     |          |                           |         |                  |   |
|            |                |                       |             |                                                                                                    |     |   |   |     |          |                           |         |                  |   |
|            |                |                       |             |                                                                                                    |     |   |   |     |          |                           |         |                  |   |
|            |                |                       |             |                                                                                                    |     |   |   |     |          |                           |         |                  |   |
|            |                |                       |             |                                                                                                    |     |   |   |     |          |                           |         |                  |   |
|            |                |                       |             |                                                                                                    |     |   |   |     |          |                           |         |                  |   |
|            |                |                       |             |                                                                                                    |     |   |   |     |          |                           |         |                  |   |
|            |                |                       |             |                                                                                                    |     |   |   |     |          |                           |         |                  |   |
|            |                |                       |             |                                                                                                    |     |   |   |     |          |                           |         |                  |   |
| is powered | d by <u>EP</u> | r <i>ints 3</i> which | n is develo | ped by the <u>School of Electronics and Computer Science</u> at the University of Southampton. <u>More information and software credits</u> . |     |   |   |     |          |                           |         |                  | ~ |
|            |                | ۷                     | 9           |                                                                                                    |     |   |   | -   | ••       | all †                     | 9<br>9/ | 50 AM<br>12/2018 | 8 |

3. Manage Deposit

| ) C' 🏠                                     | I repository.um-palemban                                                                                                    | ng.ac.id/cgi/users/home 🚥 😵 🔐 🔍 😪 Search 💷 🕻                                                                                                    | ) 💷                                                                                                    | 📀 🔤 📀                                                                                                    |
|--------------------------------------------|----------------------------------------------------------------------------------------------------|----------------------------------------------------------------------------------------------------|----------------------------------------------------------------------------------------------------|----------------------------------------------------------------------------------------------------|
| UMPALEME<br>UNIVERSITAS MUHAI<br>ome About | ANG<br>Imadiyah Palembang<br>Browse                                                                                                    |                                                                                                    |                                                                                                    | S                                                                                                    |
| ſ                                          | earch                                                                                                    | Manage deposits                                                                                                    |                                                                                                    |                                                                                                    |
| ged in as                                  | 🛛 Help                                                                                                    |                                                                                                    |                                                                                                    |                                                                                                    |
| Fatimah , S.E., M.Si                       |                                                                                                    | New Item                                                                                                    |                                                                                                    |                                                                                                    |
| anage deposits                             |                                                                                                    | Import from BibTeX V Import                                                                                                    |                                                                                                    |                                                                                                    |
| orlie<br>aved searches                     |                                                                                                    | 🛛 User Workarea, 🖓 Under Review, 🕅 Live Archive, 🕅 Retired.                                                                                                    |                                                                                                    |                                                                                                    |
| ogout                                      |                                                                                                    |                                                                                                    | Item                                                                                                    | Item                                                                                                    |
|                                            |                                                                                                    |                                                                                                    |                                                                                                    |                                                                                                    |
|                                            | Last Modified                                                                                                    | <u>Title</u>                                                                                                    | Туре                                                                                                    | Status                                                                                                    |
|                                            | Last Modified<br>08 Sep 2018<br>02:57                                                                                                    | <u>Itile</u><br>Small Business Financing: Determinants and Obstacles in the Context of Indonesia                                                                                                    | Article                                                                                                    | <u>Status</u><br>Live<br>Archive                                                                                                    |
|                                            | Last Modified         Image: Constraint of the second second | Title           Small Business Financing: Determinants and Obstacles in the Context of Indonesia           The Effects of Total Quality Management Implementation on Employees' Performance: The Case of PT Pertamina Refinery Unit III Plaju, Palembang: Indonesia                                                                                                    | Article<br>Article                                                                                                    | Live<br>Archive<br>Live<br>Archive                                                                                                    |
|                                            | Last Modified  08 Sep 2018 02:57 03 Aug 2018 09:19 03 Aug 2018 09:18                                                                                                    | Title           Small Business Financing: Determinants and Obstacles in the Context of Indonesia           The Effects of Total Quality Management Implementation on Employees' Performance: The Case of PT Pertamina Refinery Unit III Plaju,<br>Palembang-Indonesia           The effectiveness of a credit financing model and the potential of regional economy for micro and small business enterprises in South<br>Sumatera, Indonesia                                                                                                    | Article<br>Article<br>Article                                                                                                    | Live<br>Archive<br>Live<br>Archive<br>Live<br>Archive                                                                                                    |
|                                            | Last Modified<br>08 Sep 2018<br>02:57<br>03 Aug 2018<br>03:19<br>03 Aug 2018<br>09:18<br>03 Aug 2018<br>09:17                                                                                                    | Tale Small Business Financing: Determinants and Obstacles in the Context of Indonesia The Effects of Total Quality Management Implementation on Employees' Performance: The Case of PT Pertamina Refinery Unit III Plaju, Palembang-Indonesia The effectiveness of a credit financing model and the potential of regional economy for micro and small business enterprises in South Sumatera, Indonesia PENGARUH DISIPLIN, MOTIVASI DAN BUDAYA ORGANISASI TERHADAP KINERJA KARYAWAN PT BINTANG MULTISARANA SE SUMATERA SELATAN                                                                                                    | Article<br>Article<br>Article<br>Article<br>Article                                                                                                    | Live<br>Archive<br>Live<br>Archive<br>Live<br>Archive<br>Live<br>Archive                                                                                                    |
|                                            | Last Modified<br>08 Sep 2018<br>02:57<br>03 Aug 2018<br>09:19<br>03 Aug 2018<br>09:18<br>03 Aug 2018<br>09:17<br>03 Aug 2018<br>09:17                                                                                                    | Title           Small Business Financing: Determinants and Obstacles in the Context of Indonesia           The Effects of Total Quality Management Implementation on Employees' Performance: The Case of PT Pertamina Refinery Unit III Plaju,<br>Palembang-Indonesia           The effectiveness of a credit financing model and the potential of regional economy for micro and small business enterprises in South<br>Sumatera, Indonesia           PENGARUH DISIPLIN, MOTIVASI DAN BUDAYA ORGANISASI TERHADAP KINERJA KARYAWAN PT BINTANG MULTISARANA SE SUMATERA<br>SELATAN           Pengaruh Motivasi dan Disiplin Kerja Serta Lingkungan Kerja Terhadap Kinerja Karyawan Pada Perusahaan CV Raban Cahaya Sumatera                                                                                                    | Article Article Article Article Article Article Article Article                                                                                                    | Status<br>Live<br>Archive<br>Live<br>Archive<br>Live<br>Archive<br>Live<br>Archive                                                                                                    |
|                                            | Last Modified<br>08 Sep 2018<br>02:57<br>03 Aug 2018<br>09:19<br>03 Aug 2018<br>09:18<br>03 Aug 2018<br>09:17<br>03 Aug 2018<br>09:17<br>03 Aug 2018<br>09:16<br>03 Aug 2018<br>09:13                                                                                                    | Title           Small Business Financing: Determinants and Obstacles in the Context of Indonesia           The Effects of Total Quality Management Implementation on Employees' Performance: The Case of PT Pertamina Refinery Unit III Plaju, Palembang-Indonesia           The effectiveness of a credit financing model and the potential of regional economy for micro and small business enterprises in South Sumatera, Indonesia           PenGARUH DISPLIN, MOTIVASI DAN BUDAYA ORGANISASI TERHADAP KINERJA KARYAWAN PT BINTANG MULTISARANA SE SUMATERA SELATAN           Pengaruh Motivasi dan Disiplin Kerja Serta Lingkungan Kerja Terhadap Kinerja Karyawan Pada Perusahaan CV Raban Cahaya Sumatera Selatan           FAKTOR-FAKTOR YANG MEMPENGARUHI KEPUASAN KERJA PEGAWAI DINAS PENDIDIKAN NASIONAL KABUPATEN MUSI BANYUASAIN                                                                                                    | Type           Article           Article           Article           Article           Article           Article           Article           Article           Article           Article           Article           Article | Status<br>Live<br>Archive<br>Live<br>Archive<br>Live<br>Archive<br>Live<br>Archive<br>Live<br>Archive<br>Live<br>Archive                                                                                                    |
|                                            | Last Modified<br>08 Sep 2018<br>02:57<br>03 Aug 2018<br>09:19<br>03 Aug 2018<br>09:17<br>03 Aug 2018<br>09:17<br>03 Aug 2018<br>09:13<br>01 Aug 2018<br>04:55                                                                                                    | Title           Small Business Financing: Determinants and Obstacles in the Context of Indonesia           The Effects of Total Quality Management Implementation on Employees' Performance: The Case of PT Pertamina Refinery Unit III Plaju, Palembang-Indonesia           The effects of catal Quality Management Implementation on Employees' Performance: The Case of PT Pertamina Refinery Unit III Plaju, Palembang-Indonesia           The effectiveness of a credit financing model and the potential of regional economy for micro and small business enterprises in South Sumatera, Indonesia           PENGARUH DISTPLIN, MOTIVASI DAN BUDAYA ORGANISASI TERHADAP KINERJA KARYAWAN PT BINTANG MULTISARANA SE SUMATERA SELATAN           Pengaruh Notivasi dan Disiplin Kerja Serta Lingkungan Kerja Terhadap Kinerja Karyawan Pada Perusahaan CV Raban Cahaya Sumatera selatan           FAKTOR-FAKTOR YANG MEMPENGARUHI KEPUASAN KERJA PEGAWAI DINAS PENDIDIKAN NASIONAL KABUPATEN MUSI BANYUASAIN           The Impact of Total Quality Management Practice on Employees' Satisfaction and Performance: The Case of Mass Media's Employees | Type       Article       Article       Article       Article       Article       Article       Article       Article       Article       Article                                                                             | Status       Live       Archive       Live       Archive       Live       Archive       Live       Archive       Live       Archive       Live       Archive       Live       Archive       Live       Archive       Live       Archive       Live       Archive       Live       Archive |

4. Edit Item

| 📔 Edit item: Article #236 - | x +                                                                                                    |                |           |          | - 6             | ) ×      |
|-----------------------------|----------------------------------------------------------------------------------------------------|----------------|-----------|----------|-----------------|----------|
| ← → ♂ ☆                     | ① repository.um-palembang.ac.id/cgi/users/home?screen=EPrint:Edit 30% ···· ♥ ☆ Q Search                                                                                                    | N 🗊 🜔          | ABP 📢     |          | 0               |          |
| UMPALEM<br>UNIVERSITAS MUH  | ABANG<br>Hammadiyah Palembang                                                                                                    |                |           |          |                 | ^        |
| Home About                  | Browse                                                                                                    |                |           |          | Searc           | 5        |
| Manage deposits             | Edit item: Article #236                                                                                                    |                |           |          |                 |          |
|                             | Starch                                                                                                    |                |           |          |                 |          |
| Logged in as                | Save and Return Cancel Next >                                                                                                    |                |           |          |                 |          |
| Profile                     | O Item Type                                                                                                    |                |           |          |                 | 2        |
| Saved searches<br>Logout    | Article     An article in a journal, magazine, newspaper. Not necessarily peer-reviewed. May be an electronic-only medium, such as an online journal of the second second se | or news webs   | te.       |          |                 |          |
|                             | O Book Section                                                                                                    |                |           |          |                 |          |
| Upload ju                   | urnal,artikle,laporan,makalah dll                                                                                                    |                |           |          |                 |          |
|                             | tation, manual, working paper or discussion paper.                                                                                                    |                |           |          |                 |          |
|                             | <ul> <li>Conference or Workshop Item</li> <li>A paper, poster, speech, lecture or presentation given at a conference, workshop or other event. If the conference item has been published<br/>"Book Section" or "Article" instead.</li> </ul>                                                                                                    | in a journal c | r book th | en pleas | e use           |          |
|                             | O Book<br>A book or a conference volume.                                                                                                    |                |           |          |                 |          |
|                             | A thesis or dissertation.                                                                                                    |                |           |          |                 |          |
|                             | O Patent                                                                                                    |                |           |          |                 |          |
| Upload skrip                | psi,tesis,desertasi                                                                                                    |                |           |          |                 |          |
|                             | Show/Exhibition     An artist's exhibition or site specific performance-based deposit.                                                                                                    |                |           |          |                 |          |
| 💷 🚞 🚯                       |                                                                                                    |                | •         | De lat   | •n <sup>9</sup> | •:52 AM  |
|                             |                                                                                                    |                | •         | The all  | TU 9            | /12/2018 |

5. Klik NEXT / klik Upload untuk upload Data

Untuk upload data klik BROWSE dan pilih data yang akan di upload dari computer, jika data yang akan diuplad lebih dari satu file klik kembali BROWSE .

| Edit item: Article #236 -                                   | × +                                                                                                    | - 0 ×                                       |
|-------------------------------------------------------------|----------------------------------------------------------------------------------------------------|---------------------------------------------|
| ← → ♂ ଢ                                                     | 🛈 repository.um-palembang.ac.id/cgi/users/home?screen=EPrint::Edit8 🛛 🐝 🛛 🕶 🗙 🛛 🔍 Search                                                                                                    | II\ 🗊 🕐 💷 🔹 🖉 📄 🗏                           |
|                                                             | BANG<br>MMMADIYAH PALEMBANG                                                                                                    |                                             |
|                                                             |                                                                                                    | Search                                      |
|                                                             | Garch Edit item: Article #236                                                                                                    |                                             |
| Logged in as<br>Dr. Fatimah , S.E., M.Si<br>Manage deposits | Type       →       Details       →       Subjects       →       Deposit         < Previous                                                                                                    |                                             |
| Profile                                                     | Add a new document                                                                                                    |                                             |
| Saved searches<br>Logout                                    | To upload a document to this repository, click the Browse button below to select the hie and the Upload button to upload it to the archiv<br>document (such as images for HTML files) or upload more files to create additional documents.<br>You may wish to use the <u>SHERPA ROMEO</u> tool to verify publisher policies before depositing. | e. You may then add additional files to the |
|                                                             | File From Browse No file selected.                                                                                                    | om URL                                      |
|                                                             | Text<br>System Information CPU.docx<br>12kB                                                                                                    | 🐉 📚 🗐 🛧 🗣 🗃<br>Show options 🖬               |
|                                                             | Text<br>Template Jurnal Didaktika FKIP UM Palembang.doc<br>183KB                                                                                                    | ۵ 🕈 🖿 🏂 🖏                                   |
| e 📔 🚯                                                       | < Previous Save and Return Cancel Next >                                                                                                    | Show options 🖬                              |

Setelah data / file berhasil diupload unutk mengatur hak akses baca silahkna pilih klik SHOW OPTION disetiap file yang akan diupload.

| Saved searches | C repos | lo upload a document to this repository, click the<br>document (such as images for HTML files) or uplo | browse button beio<br>ad more files to cre | w to select<br>ate additio | the file a<br>nal docur | na the unents. | upload button to upload it to the archive | e. You may t | nen add | addition | ai files to | tne     |       |
|----------------|---------|----------------------------------------------------------------------------------------------------|--------------------------------------------|----------------------------|-------------------------|----------------|-------------------------------------------|--------------|---------|----------|-------------|---------|-------|
| -              |         | You may wish to use the SHERPA RoMEO tool to v                                                         | erify publisher polic                      | ies before                 | depositir               | g.             |                                           |              |         |          |             |         |       |
|                |         | File                                                                                                   |                                            |                            |                         |                | Fro                                       | om URL       |         |          |             |         |       |
|                |         |                                                                                                    |                                            | Br                         | owse I                  | lo file sele   | cted.                                     |              |         |          |             |         |       |
|                |         | Text<br>System Information CPU.docx<br>12kB                                                            |                                            |                            |                         |                |                                           |              |         | <u> </u> |             | •       | Û     |
|                |         |                                                                                                    |                                            |                            |                         |                |                                           |              |         |          | Sho         | w optio | ins 🗄 |
|                |         | Text<br>Template Jurnal Didaktika FKIP UM Palembang.<br>183kB                                          | doc                                        |                            |                         |                |                                           |              |         | z.       |             | •       | Û     |
|                |         |                                                                                                    |                                            |                            |                         |                |                                           |              |         |          | Hid         | e optio | ins 🗖 |
|                |         | Content:                                                                                               | UNSPECIFIED                                | ~                          |                         |                |                                           |              |         |          |             |         | 2     |
|                |         | 🔾 Туре:                                                                                                | Text 🗸                                     |                            |                         |                |                                           |              |         |          |             |         | 2     |
|                |         | Description:                                                                                           |                                            |                            |                         |                |                                           |              |         |          |             |         | 2     |
|                |         |                                                                                                    | Anyone                                     | ~                          |                         |                |                                           |              |         |          |             |         | 2     |
|                |         | License:                                                                                               | UNSPECIFIED                                |                            |                         |                | <b>v</b>                                  |              |         |          |             |         | 2     |
|                |         | Embargo expiry date:                                                                                   | Year: Mo                                   | nth: Unspe                 | cified 🗸                | Day: ?         |                                           |              |         |          |             |         |       |
|                |         | C Language:                                                                                            | English 🗸                                  | •                          |                         |                |                                           |              |         |          |             |         | 2     |
|                |         |                                                                                                    |                                            |                            | Upd                     | ate Meta       | data                                      |              |         |          |             |         |       |
|                |         |                                                                                                    | < Pr                                       | evious                     | Save and                | Return         | Cancel Next >                             |              |         |          |             |         |       |

6. Selanjutnya , klik Next dan akan Muncul tampilan seperti berikut

| Edit item: Article #236 -                                                                          | x +                                                                                                    |      |   |     |        | -     | 0               | ×          |
|----------------------------------------------------------------------------------------------------|----------------------------------------------------------------------------------------------------|------|---|-----|--------|-------|-----------------|------------|
| ← → ♂ @                                                                                            | ⑦ repository.um-palembang.ac.id/cgi/users/home?screen=EPrint:Edit ⑧ ⑧ □ □ ♀ ☆ ○ ♀ ♀ ○ ♀ ○ ♀ ○ ♀ ○ ♀ ○ ♀ ○ ♀ ○ ♀ ○ | lii\ | • | ABP | ء چ    | 0     |                 | ≡          |
| Manage deposits<br>Logged in as<br>Dr. Fatimah , S.E., M.Si<br>Profile<br>Saved searches<br>Logout | Search     Type + Upload + Details + Subjects + Deposit       < Previous                                          |      |   |     |        |       | ?               | ^          |
|                                                                                                    | Abstract                                                                                                    |      |   |     |        |       | 2               |            |
|                                                                                                    |                                                                                                    |      |   |     |        |       |                 |            |
|                                                                                                    | O Creators                                                                                                    |      |   |     |        |       | ?               |            |
|                                                                                                    | Liven hame / Initials Email                                                                                       |      |   |     |        |       |                 |            |
|                                                                                                    | Corporate Creators                                                                                                |      |   |     |        |       | 2               |            |
|                                                                                                    | 1. V<br>2. V<br>3. More input rows                                                                                |      |   |     |        |       |                 |            |
| 🖶 🚞 👂                                                                                              |                                                                                                    | 1    |   |     | · Pr . | al †0 | 10:03<br>9/12/2 | AM<br>2018 |

| Edit item: Article #236 - | × +                                                                                                    |                                                                                                    |                       |       |       |       |              | - 0            | ×             |
|---------------------------|----------------------------------------------------------------------------------------------------|----------------------------------------------------------------------------------------------------|-----------------------|-------|-------|-------|--------------|----------------|---------------|
| ← → ♂ ☆                   | repository.um-palembang.ac.id/cgi/users/home?screen=EPrint::                                                                                                    | Edit& 80% 🗸 🏠                                                                                                    | Q Search              | li    | N 🗉 🕐 | ABP 📀 | <u>e</u> r ( | 9              | ≡             |
|                           | Contributors                                                                                                    |                                                                                                    |                       |       |       |       |              |                | -             |
|                           | 1. UNSPECIFIED                                                                                                    | Family Name                                                                                                    | Given Name / Initials | Email |       |       |              |                |               |
|                           | 2. UNSPECIFIED<br>3. UNSPECIFIED                                                                                                    | ×                                                                                                    |                       |       |       |       |              |                |               |
|                           | 4. UNSPECIFIED<br>More input rows                                                                                                    | ~                                                                                                    |                       |       |       |       |              |                |               |
|                           | Divisions                                                                                                    |                                                                                                    |                       |       |       |       |              | 2              |               |
|                           | Faulus Agana Sidem: Komunikas Penyleran Sidem (S1)<br>Faulus Agana Sidem: Fendidikan Sidem (S1)<br>Paulus Elionom: Akuntard (S1)<br>Paulus Huan: Imu Hukun (S1)<br>Fakulas Hukun: Imu Hukun (S1)<br>Fakulas Hukun: Imu Hukun (S1)<br>Fakulas Imu Keguruan Dan Imu Pendidikan: Administras Pendidikan<br>Fakulas Imu Keguruan Dan Imu Pendidikan: Pendidikan Bahasa Jano<br>Fakulas Imu Keguruan Dan Imu Pendidikan: Pendidikan Bahasa Jano<br>Satatus: | SI)<br>2 (5)<br>2 (5 | reed.<br>Sferreed.    |       |       |       |              | 2              |               |
|                           | Diversal or Publication Title                                                                                                    | <ul> <li>Unpublished</li> <li>judul urpal publikasi</li> </ul>                                                                                                    |                       |       |       |       |              |                |               |
|                           | ISSN:                                                                                                    | Greek of the publicular                                                                                                    |                       |       |       |       |              | 2              |               |
|                           | Publisher:                                                                                                    |                                                                                                    |                       |       |       |       |              |                |               |
|                           | Official URL:                                                                                                    |                                                                                                    |                       |       |       |       |              |                |               |
|                           | Volume:                                                                                                    |                                                                                                    |                       |       |       |       |              | 2              | v             |
| 🔲 🚞 赵                     | 🧿 😤 🦚 😰 😆 💵 👘                                                                                                    |                                                                                                    | Max -                 |       |       | •     | ► atl †      | 10:09<br>9/12/ | 5 AM<br>/2018 |

Pastikan kolom isian data yang berlogo Bintang \* diisi jika tidak diisi maka file tidak bisa di upload ke repository.

7. Edit Subject

Klik ADD di setiap subject yang diinginkan sesuai dengan bidang ilmu file yang di upload, pemilihan subject bisa lebih dari satu.jika selesai memilih subject klik NEXT

| Edit item: judul - 🛛 🗙                   | +                                                                                                    |        |              |        |
|------------------------------------------|----------------------------------------------------------------------------------------------------|--------|--------------|--------|
| ·) → C' û () re                          | epository.um-palembang.ac.id/cgi/users/home?screen=EPrint::Edit& 🛛 🔞 🐆 🛡 🏠 🔍 Search                                                                                                    | III\ 🗊 | 0 💩 📀        | a 🗋    |
| UMPALEMBAN<br>UNIVERSITAS MUHAMMADI      | G<br>IVAH PALEMBANG                                                                                                    |        |              |        |
| Home About Bro                           | wse                                                                                                    |        |              | Search |
| Search                                   | Edit item: judul                                                                                                    |        |              |        |
| .ogged in as<br>Dr. Fatimah , S.E., M.Si | Type + Upload + Details + Subjects + Deposit                                                                                                    |        |              |        |
| Manage deposits                          |                                                                                                    |        |              | 0      |
|                                          | ♥ Subjects                                                                                                    |        |              |        |
| ogout                                    | Time Artikel Dosen                                                                                                    |        |              |        |
|                                          | Search for subject: Search Clear                                                                                                    |        |              |        |
|                                          | B Bhilosophy. Psychology. Religion                                                                                                    |        |              |        |
|                                          | kag Bimbingan dan Konseling Islam<br>kag Biologi                                                                                                    |        |              |        |
|                                          | C Auxiliary Sciences of History                                                                                                    |        |              |        |
|                                          | E History America                                                                                                    |        |              |        |
|                                          | 🚧 Ekonomi Islam<br>臧 Ekonomi Syariah                                                                                                    |        |              |        |
|                                          | Expression in the second state is the second state in the second state is the second state is the secon |        |              |        |
|                                          | M Fisika                                                                                                    |        |              |        |
|                                          | G Geography, Anthropology, <u>Recreation</u><br>H <u>H Social Sciences</u>                                                                                                    |        |              |        |
|                                          | 💩 Hukum Islam<br>Ilmu Komunikasi                                                                                                    |        |              |        |
|                                          | Dipolitical Science                                                                                                    |        |              |        |
| i 📺 🚯 👩                                  |                                                                                                    |        | ~ <b>P</b> F |        |

## 8. Deposit Item

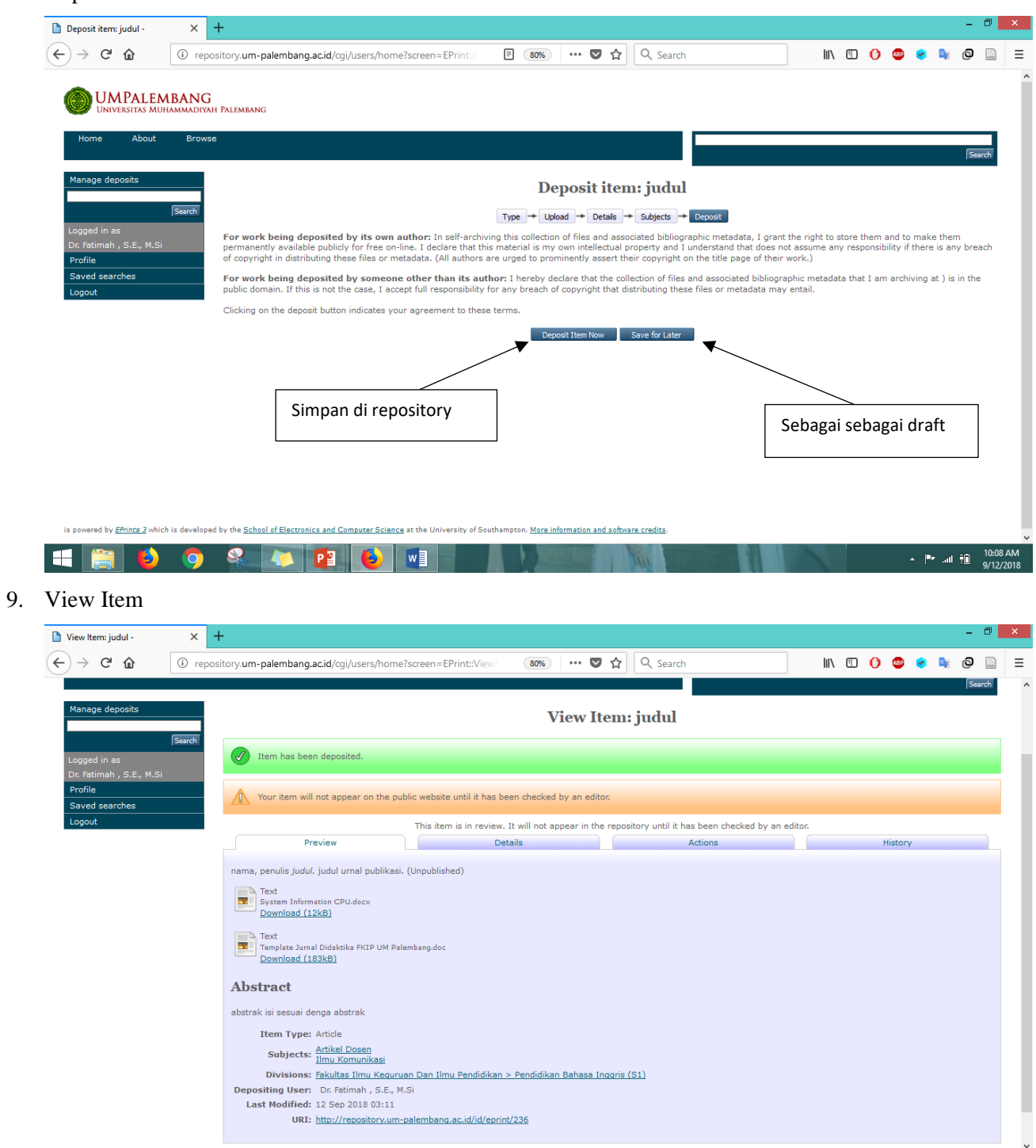